## MQTT Bridge Test Plan:

- 1. Commands tab:
  - Reverse SSH:

Reverse SSH allows to initiate a connection from the gateway itself, but requires intermediate server to "tunnel" a connection:

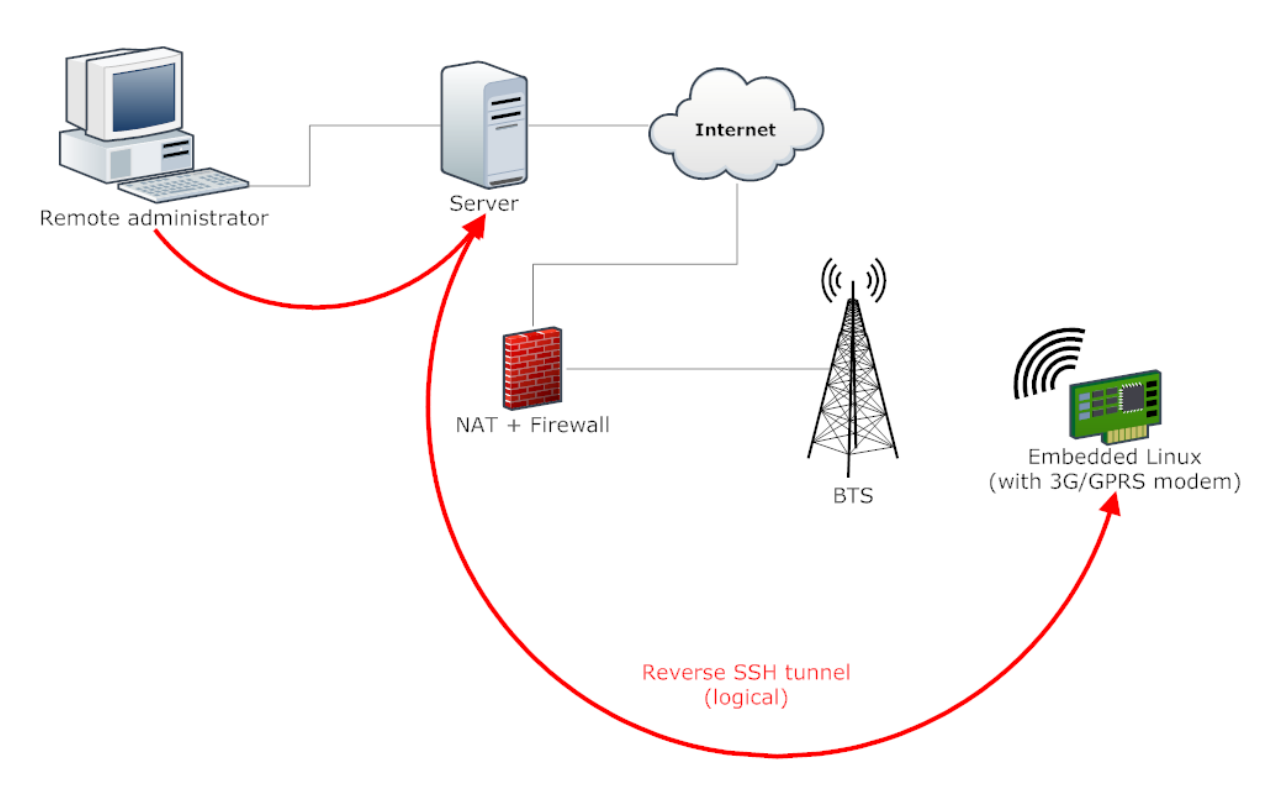

**Required Equipment:** 

- Windows PC
- Linux PC (Call as a Forwarding Server or Intermediate Server) and it should be reachable by the gateway and by your windows PC.
- MQTT Bridge installed Kona Gateway (Mega/Macro/Micro)

## Setup:

- I. Setup Linux PC (Forwarding or Intermediate sever) for Reverse SSH:
- The user should know valid credentials for forwarding server.
- Make sure forwarding server is configured properly:
  - Login to your forwarding server.
  - Then install the open SSH server (If it is not installed already)
  - $\circ$   $\,$  Make sure Gateway, Linux server and windows PC are able to ping each other.

- Then open file using this command *sudo vi /etc/ssh/sshd\_config*, and enable following 2 lines by commenting out #. Then change to Yes from No. (just like below)
   *GatewayPorts yes AllowTcpForwarding yes* Then save it
- Then save it.
- Restart the SSH daemon. sudo systemctl restart sshd
- II. Install the MQTT Bridge on the Gateway.
- III. Make sure the */etc/default/mqtt-bridge.conf* file contains correct gateway's SSH port:

## SSH local port is a port which is listened by the SSH daemon.
#
ssh\_local\_port 22

Note: mqtt-bridge.conf file on V1.902 has "SSH\_Local\_port 2511" by default. So please change to 22 (If your GW is not configured for any other port for SSH).

IV. Start the bridge.

## Establish Reverse SSH from NS:

- 1) Login to the Tektelic Network Server. Enter into Gateway details. The gateway must be online to be able to participate in Reverse SSH.
- 2) Go to "COMMANDS", select "Establish reverse SSH session" from the "command" drop down list and fill the fields as described in the screenshot.

| ×           |
|-------------|
| 0           |
| AGEMENT >   |
|             |
| •           |
|             |
|             |
| ver's<br>Hr |
|             |
|             |
|             |
| •           |
|             |
|             |
|             |
|             |
|             |

 Then select the "EXECUTE" button. You will see the "reverse SSH started" message below.

| TEKTELIC          | 🛋 Gateway groups 🛛 >  | 🛋 Gateways                |                                                |                                | Customer administrator   |
|-------------------|-----------------------|---------------------------|------------------------------------------------|--------------------------------|--------------------------|
| 🛧 НОМЕ            | Test Gateway Gateway  | 276                       | KAMAL'S MICRO OUTDOOR                          |                                | ý ^                      |
| LUSERS            | rest_outeway. outeway | .,,,                      | Gateway details                                |                                |                          |
| GATEWAY GROUPS    | Created Time 🔸        | Name                      | OVE TO GATEWAY GROUP MANAGE CREDENTIALS DELETE |                                |                          |
|                   | 2018-11-21 16:22:34   | Kamal's Micro Indoor EU   |                                                |                                |                          |
| 다 DATA CONVERTERS | 2018-08-16 10:25-14   | Pice EU                   | GATEWAY DETAILS LOCATION EVENTS STATISTICS     | CONFIGURATION COMMANDS BACKUPS | FIREWALL SW MANAGEMENT > |
| APPLICATIONS      |                       | PROED                     | ommand                                         |                                |                          |
| SUB-CUSTOMERS     | 2018-05-22 12:14:59   | Kamal's Micro Outdoor     | stablish reverse SSH session                   |                                |                          |
| GATEWAY LOGS      | 2018-05-02 14:03:35   | Mike's Development Beta M | ptions<br>f -N -T -R                           |                                |                          |
| 1 ALARMS          | 2018-04-27 15:48:59   | Kamal's Kona Micro C boar |                                                |                                |                          |
|                   | 2018-04-26 08:59:15   | Mike's Macro              | SH host*<br>0.7.7.156                          | SSH port *<br>8001             |                          |
|                   | 2018-04-24 15:58:28   | Kamal's Kona Mega GW US   |                                                |                                |                          |
|                   | 2018-04-18 11:48:44   | Kamal's Mega Fibre GW     | everse SSH port<br>1000                        |                                |                          |
|                   | 2018-04-12 14:28:55   | Maulin's Mega Gateway     |                                                |                                |                          |
|                   | 2018-04-10 09:51:38   | Kamal's Mega EU GW        | semame *<br>W                                  | Password                       |                          |
|                   |                       |                           | EXECUTE                                        |                                |                          |

Connecting to Gateway via Forwarding Server from Windows PC:

- a. Use putty or Cygwin to connect.
- b. Enter the command as below in the screenshot.

| ssh | <u>root</u> | @ | <u>10.7</u> | .7 | <u>.156</u> | -p | 9000 |
|-----|-------------|---|-------------|----|-------------|----|------|
|     |             |   |             |    |             |    |      |

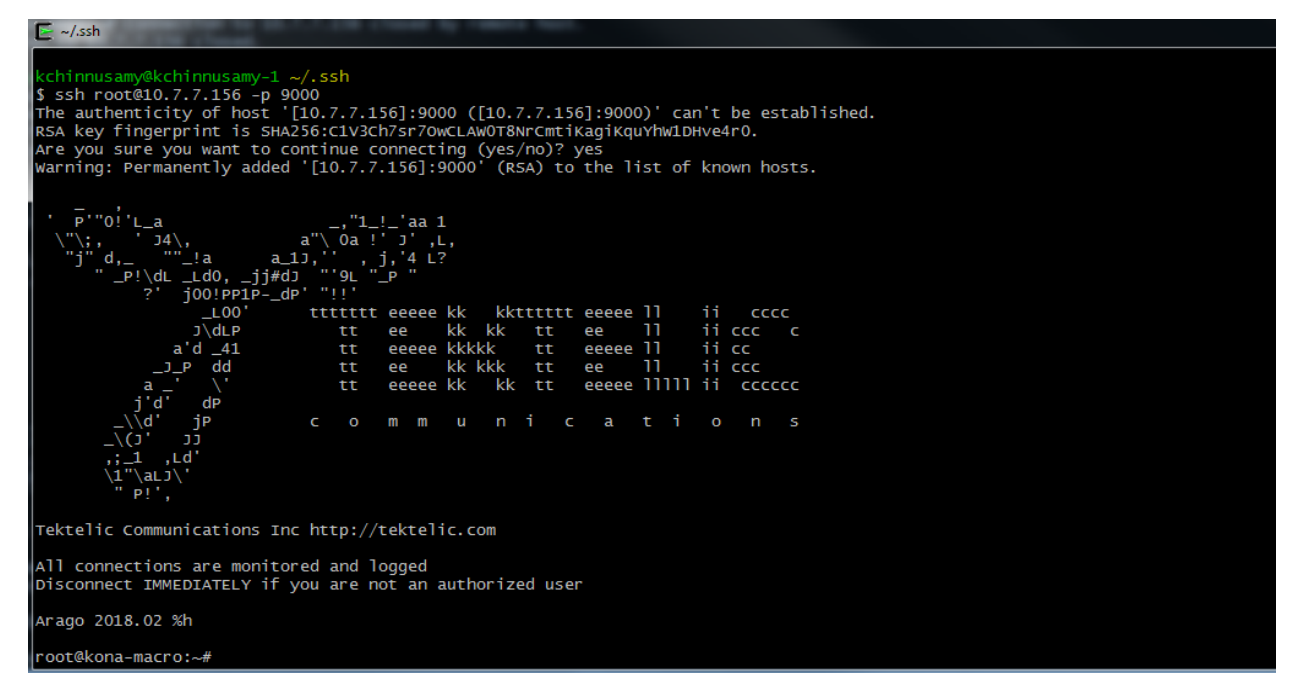

10.7.7.156 – is the IP address of Forwarding server

Root – is for Gateway's user name

In this example, there is no password for GW.

9000 is the reverse SSH

c. Now you are successfully connected to the GW from windows PC.

Terminate reverse SSH connection from NS:

 Select "Terminate all reverse SSH sessions" from the drop-down list then select "EXECUTE" button.

| MOVE TO GATEWAY GROUP                | MANAGE CREE | DENTIALS | DELETE     |               |          |         |          | V               |
|--------------------------------------|-------------|----------|------------|---------------|----------|---------|----------|-----------------|
| < GATEWAY DETAILS                    | LOCATION    | EVENTS   | STATISTICS | CONFIGURATION | COMMANDS | BACKUPS | FIREWALL | SW MANAGEMENT > |
| Command<br>Terminate all reverse SSH | sessions    |          |            |               |          |         |          | •               |
| EXECUTE                              |             |          |            |               |          |         |          |                 |
| "reverse SSH terminat                | ted"        |          |            |               |          |         |          |                 |

- Get Public Key:
  - Put drop\_bear\_key\_gen.sh file into /home/root/ directory on the Gateway.
  - Then make this file as executable.
  - Then go to /home/root/ directory and run this file.
     Cd /home/root
     ./drop\_bear\_key\_gen.sh
  - It will create private and public key. Then restart the MQTT bridge.
  - Then go to NS server->Commands. Then select "Get Public Key" from the dropdown list. And select "EXECUTE" command.
  - This will display the public key from the Gateway.

| мо\ | E TO GATEWAY GROUP  | MANAGE CRED  | ENTIALS     | DELETE          |                    |               |                |               |                    |    |
|-----|---------------------|--------------|-------------|-----------------|--------------------|---------------|----------------|---------------|--------------------|----|
| <   | GATEWAY DETAILS     | LOCATION     | EVENTS      | STATISTICS      | CONFIGURATION      | COMMANDS      | BACKUPS        | FIREWALL      | SW MANAGEMENT      | >  |
| Com | mand                |              |             |                 |                    |               |                |               | _                  |    |
| Get | public key          |              |             |                 |                    |               |                |               | •                  |    |
|     | EXECUTE             |              |             |                 |                    |               |                |               |                    |    |
| "s  | h-rsa AAAAB3NzaC1yo | 2EAAAADAQABA | AABAQCzwkyc | 1sRWTtMzwYUTISk | W71Ftz4YWXaLEK0x83 | U61WmRtEXo9uI | )k5r9ITvPtZAdI | √xWuLLFBU8bjp | UT5IhnCOeBr/j0Fe74 | Rŀ |
|     |                     |              |             |                 |                    |               |                |               |                    |    |